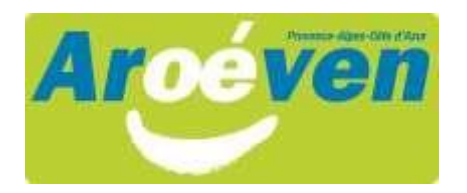

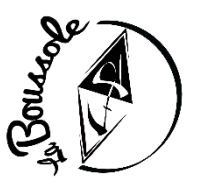

## Procédure en ligne pour créer votre espace personnel et obtenir votre numéro d'inscription jeunesse et sports

 <u>Sur un ordinateur</u>, se connecter sur <u>www.jeunes.gouv.fr/bafa-bafd</u>.
L'appli mobile ne fonctionne sur le téléphone qu'une fois le profil du candidat créé.

- Sur la carte, à droite, cliquer sur la région **Provence-Alpes-Côte d'Azur**
- À droite, « Je veux m'inscrire » : *cliquer sur* "*s'inscrire*"
- Cliquer sur "*Je souhaite m'inscrire à une formation BAFD*"
- Cliquer sur " Je n'ai pas encore de compte d'accès et je débute une formation"
- Suivre la procédure

Les candidats reçoivent sur leur boîte de messagerie une confirmation d'inscription où ils complètent leurs coordonnées. Une fois leur enregistrement validé, ils obtiennent un <u>numéro</u> <u>d'inscription à conserver</u> et à communiquer à *l'organisme de formation* (pour le stage de formation générale et pour le stage d'approfondissement).

## Attention, très important !

Les candidats doivent **conserver leur** <u>adresse mail</u>, leur <u>mot de passe</u> et leur <u>numéro d'inscription</u>. Ils en auront besoin tout au long de leur formation pour se connecter à leur espace personnel.